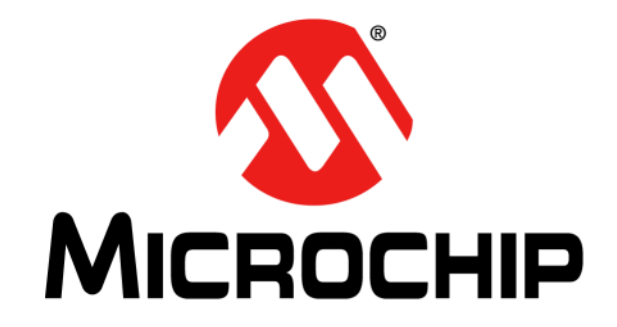

# 1LSb INL Dual DAC Evaluation Board User's Guide

I.

#### Note the following details of the code protection feature on Microchip products:

- Microchip products meet the specifications contained in their particular Microchip Data Sheet.
- Microchip believes that its family of products is secure when used in the intended manner, within operating specifications, and under normal conditions.
- Microchip values and aggressively protects its intellectual property rights. Attempts to breach the code protection features of Microchip product is strictly prohibited and may violate the Digital Millennium Copyright Act.
- Neither Microchip nor any other semiconductor manufacturer can guarantee the security of its code. Code protection does not
  mean that we are guaranteeing the product is "unbreakable" Code protection is constantly evolving. Microchip is committed to
  continuously improving the code protection features of our products.

This publication and the information herein may be used only with Microchip products, including to design, test, and integrate Microchip products with your application. Use of this information in any other manner violates these terms. Information regarding device applications is provided only for your convenience and may be superseded by updates. It is your responsibility to ensure that your application meets with your specifications. Contact your local Microchip sales office for additional support or, obtain additional support at https:// www.microchip.com/en-us/support/design-help/client-supportservices.

THIS INFORMATION IS PROVIDED BY MICROCHIP "AS IS". MICROCHIP MAKES NO REPRESENTATIONS OR WAR-RANTIES OF ANY KIND WHETHER EXPRESS OR IMPLIED, WRITTEN OR ORAL, STATUTORY OR OTHERWISE, RELATED TO THE INFORMATION INCLUDING BUT NOT LIMITED TO ANY IMPLIED WARRANTIES OF NON-INFRINGEMENT, MERCHANTABILITY, AND FITNESS FOR A PARTICULAR PURPOSE, OR WARRANTIES RELATED TO ITS CONDITION, QUALITY, OR PERFORMANCE.

IN NO EVENT WILL MICROCHIP BE LIABLE FOR ANY INDI-RECT, SPECIAL, PUNITIVE, INCIDENTAL, OR CONSE-QUENTIAL LOSS, DAMAGE, COST, OR EXPENSE OF ANY KIND WHATSOEVER RELATED TO THE INFORMATION OR ITS USE, HOWEVER CAUSED, EVEN IF MICROCHIP HAS BEEN ADVISED OF THE POSSIBILITY OR THE DAMAGES ARE FORESEEABLE. TO THE FULLEST EXTENT ALLOWED BY LAW, MICROCHIP'S TOTAL LIABILITY ON ALL CLAIMS IN ANY WAY RELATED TO THE INFORMATION OR ITS USE WILL NOT EXCEED THE AMOUNT OF FEES, IF ANY, THAT YOU HAVE PAID DIRECTLY TO MICROCHIP FOR THE INFORMATION.

Use of Microchip devices in life support and/or safety applications is entirely at the buyer's risk, and the buyer agrees to defend, indemnify and hold harmless Microchip from any and all damages, claims, suits, or expenses resulting from such use. No licenses are conveyed, implicitly or otherwise, under any Microchip intellectual property rights unless otherwise stated.

#### Trademarks

The Microchip name and logo, the Microchip logo, Adaptec, AVR, AVR logo, AVR Freaks, BesTime, BitCloud, CryptoMemory, CryptoRF, dsPIC, flexPWR, HELDO, IGLOO, JukeBlox, KeeLoq, Kleer, LANCheck, LinkMD, maXStylus, maXTouch, MediaLB, megaAVR, Microsemi, Microsemi logo, MOST, MOST logo, MPLAB, OptoLyzer, PIC, picoPower, PICSTART, PIC32 logo, PolarFire, Prochip Designer, QTouch, SAM-BA, SenGenuity, SpyNIC, SST, SST Logo, SuperFlash, Symmetricom, SyncServer, Tachyon, TimeSource, tinyAVR, UNI/O, Vectron, and XMEGA are registered trademarks of Microchip Technology Incorporated in the U.S.A. and other countries.

AgileSwitch, APT, ClockWorks, The Embedded Control Solutions Company, EtherSynch, Flashtec, Hyper Speed Control, HyperLight Load, Libero, motorBench, mTouch, Powermite 3, Precision Edge, ProASIC, ProASIC Plus, ProASIC Plus logo, Quiet-Wire, SmartFusion, SyncWorld, Temux, TimeCesium, TimeHub, TimePictra, TimeProvider, TrueTime, and ZL are registered trademarks of Microchip Technology Incorporated in the U.S.A.

Adjacent Key Suppression, AKS, Analog-for-the-Digital Age, Any Capacitor, AnyIn, AnyOut, Augmented Switching, BlueSky, BodyCom, Clockstudio, CodeGuard, CryptoAuthentication, CryptoAutomotive, CryptoCompanion, CryptoController, dsPICDEM, dsPICDEM.net, Dynamic Average Matching, DAM, ECAN, Espresso T1S, EtherGREEN, GridTime, IdealBridge, In-Circuit Serial Programming, ICSP, INICnet, Intelligent Paralleling, IntelliMOS, Inter-Chip Connectivity, JitterBlocker, Knob-on-Display KoD, maxCrypto, maxView, memBrain, Mindi, MiWi, MPASM, MPF, MPLAB Certified logo, MPLIB, MPLINK, MultiTRAK, NetDetach, Omniscient Code Generation, PICDEM, PICDEM.net, PICkit, PICtail, PowerSmart, PureSilicon, QMatrix, REAL ICE, Ripple Blocker, RTAX, RTG4, SAM-ICE, Serial Quad I/O, simpleMAP, SimpliPHY, SmartBuffer, SmartHLS, SMART-I.S., storClad, SQI, SuperSwitcher, SuperSwitcher II, Switchtec, SynchroPHY, Total Endurance, Trusted Time, TSHARC, USBCheck, VariSense, VectorBlox, VeriPHY, ViewSpan, WiperLock, XpressConnect, and ZENA are trademarks of Microchip Technology Incorporated in the U.S.A. and other countries.

 $\ensuremath{\mathsf{SQTP}}$  is a service mark of Microchip Technology Incorporated in the U.S.A.

The Adaptec logo, Frequency on Demand, Silicon Storage Technology, and Symmcom are registered trademarks of Microchip Technology Inc. in other countries.

GestIC is a registered trademark of Microchip Technology Germany II GmbH & Co. KG, a subsidiary of Microchip Technology Inc., in other countries.

All other trademarks mentioned herein are property of their respective companies.

 $\ensuremath{\mathbb{C}}$  2023, Microchip Technology Incorporated and its subsidiaries.

All Rights Reserved.

ISBN:

For information regarding Microchip's Quality Management Systems, please visit www.microchip.com/quality.

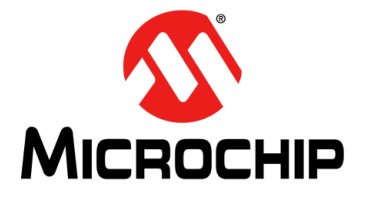

I

L

# 1LSb INL DUAL DAC EVALUATION BOARD USER'S GUIDE

### **Table of Contents**

| Chapter 1. Product Overview                         |
|-----------------------------------------------------|
| 1.1 Introduction9                                   |
| 1.2 1LSb INL Dual DAC Evaluation Board Overview     |
| 1.3 1LSb INL Dual DAC Evaluation Board Features     |
| 1.4 1LSb INL Dual DAC Evaluation Board Kit Contents |
| Chapter 2. Installation and Operation               |
| 2.1 Getting Started13                               |
| 2.2 SPI Demo                                        |
| 2.3 I2C Demo                                        |
| Chapter 3. Code                                     |
| 3.1 Code23                                          |
| Appendix A. Schematics                              |
| A.1 Introduction25                                  |
| A.2 Board – Schematics                              |
| A.3 Board – Top Assembly Drawing27                  |
| A.4 Board – Bottom Assembly Drawing27               |
| Appendix B. Bill of Materials (BOM)                 |

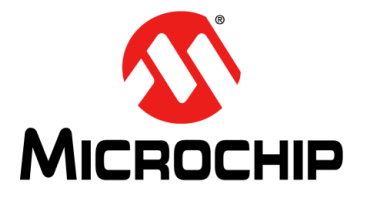

# 1LSb INL DUAL DAC EVALUATION BOARD USER'S GUIDE

### Preface

### NOTICE TO CUSTOMERS

All documentation becomes dated, and this manual is no exception. Microchip tools and documentation are constantly evolving to meet customer needs, so some actual dialogs and/or tool descriptions may differ from those in this document. Please refer to our website (www.microchip.com) to obtain the latest documentation available.

Documents are identified with a "DS" number. This number is located on the bottom of each page, in front of the page number. The numbering convention for the DS number is "DSXXXXXXA", where "XXXXXXX" is the document number and "A" is the revision level of the document.

For the most up-to-date information on development tools, see the MPLAB<sup>®</sup> IDE online help. Select the Help menu, and then Topics to open a list of available online help files.

#### INTRODUCTION

This chapter contains general information that will be useful to know before using the 1LSb INL Dual DAC Evaluation Board. Items discussed in this chapter include:

- Document Layout
- Conventions Used in this Guide
- Recommended Reading
- The Microchip Website
- Customer Support
- Document Revision History

#### DOCUMENT LAYOUT

This document describes how to use the 1LSb INL Dual DAC Evaluation Board to demonstrate the performance of the MCP47CXDX2/MCP48CXDX2 DAC family. The manual layout is as follows:

- Chapter 1. "Product Overview" Provides quick, step-by-step information on setting up the 1LSb INL Dual DAC Evaluation Board.
- Chapter 2. "Installation and Operation" Important information about the 1LSb INL Dual DAC Evaluation Board.
- Chapter 3. "Code" Refer to the board's web page for complete Code.
- Appendix A. "Schematics" Refer to the board's web page for the complete Schematics.
- Appendix B. "Bill of Materials (BOM)" Refer to the board's web page for the complete Bill of Materials.

### CONVENTIONS USED IN THIS GUIDE

This manual uses the following documentation conventions:

#### **DOCUMENTATION CONVENTIONS**

| Description                                         | Represents                                                                                                   | Examples                                                    |  |  |  |
|-----------------------------------------------------|----------------------------------------------------------------------------------------------------|-------------------------------------------------------------|--|--|--|
| Arial font:                                         |                                                                                                    |                                                             |  |  |  |
| Italic characters                                   | Referenced books                                                                                             | MPLAB <sup>®</sup> IDE User's Guide                         |  |  |  |
|                                                     | Emphasized text                                                                                              | is the only compiler                                        |  |  |  |
| Initial caps                                        | A window                                                                                                    | the Output window                                           |  |  |  |
|                                                     | A dialog                                                                                                    | the Settings dialog                                         |  |  |  |
|                                                     | A menu selection                                                                                             | select Enable Programmer                                    |  |  |  |
| Quotes                                              | A field name in a window or dialog                                                                           | "Save project before build"                                 |  |  |  |
| Underlined, Italic text with<br>right angle bracket | A menu path                                                                                                  | <u>File&gt;Save</u>                                         |  |  |  |
| Bold characters                                     | A dialog button                                                                                              | Click OK                                                    |  |  |  |
|                                                     | A tab                                                                                                    | Click the <b>Power</b> tab                                  |  |  |  |
| N'Rnnnn                                             | A number in verilog format,<br>where N is the total number of<br>digits, R is the radix and n is a<br>digit. | 4'b0010, 2'hF1                                              |  |  |  |
| Text in angle brackets < >                          | A key on the keyboard                                                                                        | Press <enter>, <f1></f1></enter>                            |  |  |  |
| Courier New font:                                   |                                                                                                    | •                                                           |  |  |  |
| Plain Courier New                                   | Sample source code                                                                                           | #define START                                               |  |  |  |
|                                                     | Filenames                                                                                                    | autoexec.bat                                                |  |  |  |
|                                                     | File paths                                                                                                   | c:\mcc18\h                                                  |  |  |  |
|                                                     | Keywords                                                                                                    | _asm, _endasm, static                                       |  |  |  |
|                                                     | Command-line options                                                                                         | -Opa+, -Opa-                                                |  |  |  |
|                                                     | Bit values                                                                                                   | 0, 1                                                        |  |  |  |
|                                                     | Constants                                                                                                    | 0xFF, `A'                                                   |  |  |  |
| Italic Courier New                                  | A variable argument                                                                                          | <i>file.</i> o, where <i>file</i> can be any valid filename |  |  |  |
| Square brackets [ ]                                 | Optional arguments                                                                                           | mcc18 [options] <i>file</i><br>[options]                    |  |  |  |
| Curly brackets and pipe<br>character: {   }         | Choice of mutually exclusive arguments; an OR selection                                                      | errorlevel {0 1}                                            |  |  |  |
| Ellipses                                            | Replaces repeated text                                                                                       | <pre>var_name [, var_name]</pre>                            |  |  |  |
|                                                     | Represents code supplied by user                                                                             | <pre>void main (void) { }</pre>                             |  |  |  |

### **RECOMMENDED READING**

This user's guide describes how to use the 1LSb INL Dual DAC Evaluation Board. Other useful documents are listed below. The following Microchip documents are available and recommended as supplemental reference resources.

- MCP47CXDX1/2 Data Sheet "8/10/12-Bit Digital-to-Analog Converters, 1 LSb INL, Single/Dual Voltage Output with I<sup>2</sup>C Interface" (DS20006666)
- MCP48CXDX1/2 Data Sheet "8/10/12-Bit Digital-to-Analog Converters, 1 LSb INL, Single/Dual Voltage Outputs with SPI Interface" (DS20006556)

### THE MICROCHIP WEBSITE

Microchip provides online support via our website at www.microchip.com. This website is used as a means to make files and information easily available to customers. Accessible by using your favorite Internet browser, the website contains the following information:

- **Product Support** Data sheets and errata, application notes and sample programs, design resources, user's guides and hardware support documents, latest software releases and archived software
- General Technical Support Frequently Asked Questions (FAQs), technical support requests, online discussion groups, Microchip consultant program member listing
- Business of Microchip Product selector and ordering guides, latest Microchip press releases, listing of seminars and events, listings of Microchip sales offices, distributors and factory representatives

### **CUSTOMER SUPPORT**

Users of Microchip products can receive assistance through several channels:

- Distributor or Representative
- Local Sales Office
- Embedded System Engineer (ESE)
- Technical Support

Customers should contact their distributor, representative or field application engineer (FAE) for support. Local sales offices are also available to help customers. A listing of sales offices and locations is included in the back of this document.

Technical support is available through the website at: https://www.microchip.com/support.

### DOCUMENT REVISION HISTORY

#### Revision A (May 2023)

• Initial release of this document.

NOTES:

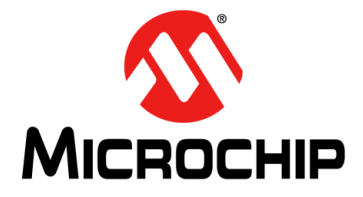

# 1LSb INL DUAL DAC EVALUATION BOARD USER'S GUIDE

### **Chapter 1. Product Overview**

#### 1.1 INTRODUCTION

This chapter provides an overview of the 1LSb INL Dual DAC Evaluation Board.

The MCP47CXDX2/MCP48CXDX2 is a 12-bit, 1 LSb DAC. The devices offer two memory options: MCP47CVDX2/MCP48CVDX2 devices have volatile memory, while the MCP47CMDX2/MCP48CMDX2 have 32-times programmable nonvolatile memory (MTP). The devices operate from a single-supply voltage of 2.7V to 5.5V for full specified operation and 1.8V to 5.5V for digital operation.

The devices populated on the 1LSb INL Dual DAC Evaluation Board are the nonvolatile I<sup>2</sup>C DAC (MCP47CMD22) and the nonvolatile SPI DAC (MCP48CMD22).

#### 1.2 1LSB INL DUAL DAC EVALUATION BOARD OVERVIEW

The Microchip 1LSb INL Dual DAC Evaluation Board is used to evaluate the MCP47CXDX2 and MCP48CXDX2 DAC families. Users can now easily evaluate features of the MCP47CXDX2/MCP48CXDX2 devices by connecting the evaluation board to any of the Microchip Curiosity microcontroller development boards. The 1LSb INL Dual DAC Evaluation Board supports the mikroBUS™ click board™ and can be mounted on any of the mikroBUS supported MCU boards. The 1LSb INL Dual DAC Evaluation Board supports both the I<sup>2</sup>C family (MCP47CXDX2) of devices and the SPI DAC family (MCP48CXDX2).

Figure 1-1 shows the top view of the 1LSb INL Dual DAC Evaluation Board. Figure 1-2 shows the bottom view of the board.

# **1LSb INL Dual DAC Evaluation Board User's Guide**

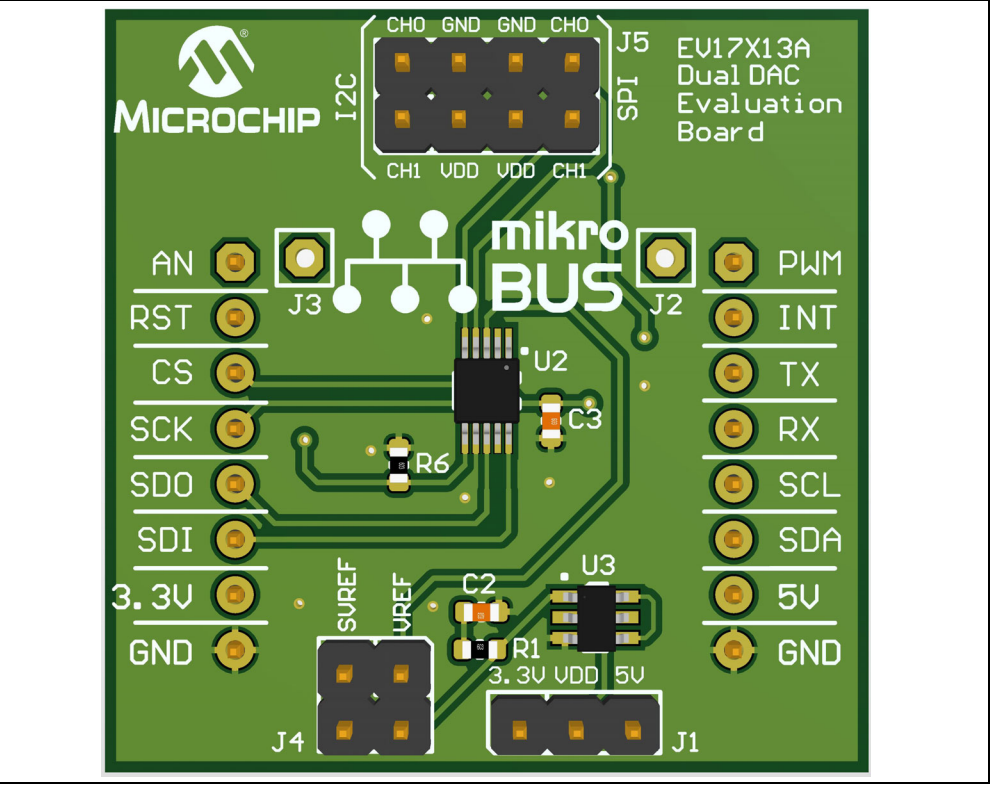

FIGURE 1-1: 1LSb INL Dual DAC Evaluation Board (Top View).

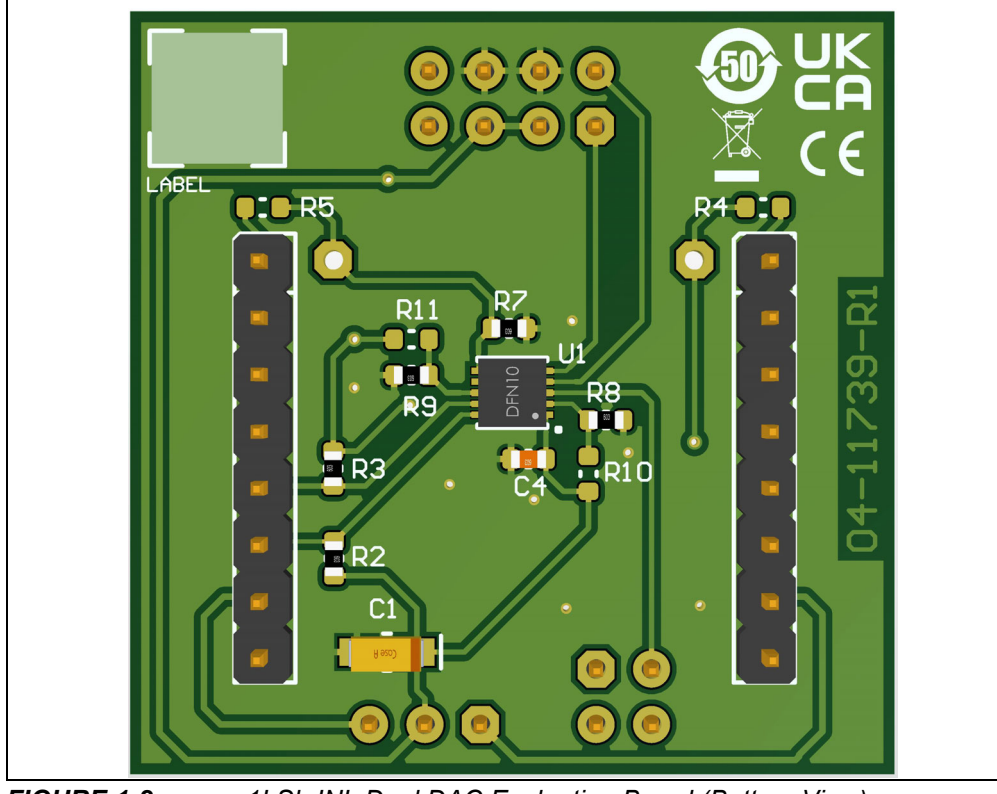

FIGURE 1-2: 1LSb INL Dual DAC Evaluation Board (Bottom View).

Figure 1-3 shows the 1LSb INL Dual DAC Evaluation Board mounted on the Curiosity microcontroller board, using the mikroBUS<sup>™</sup> connector.

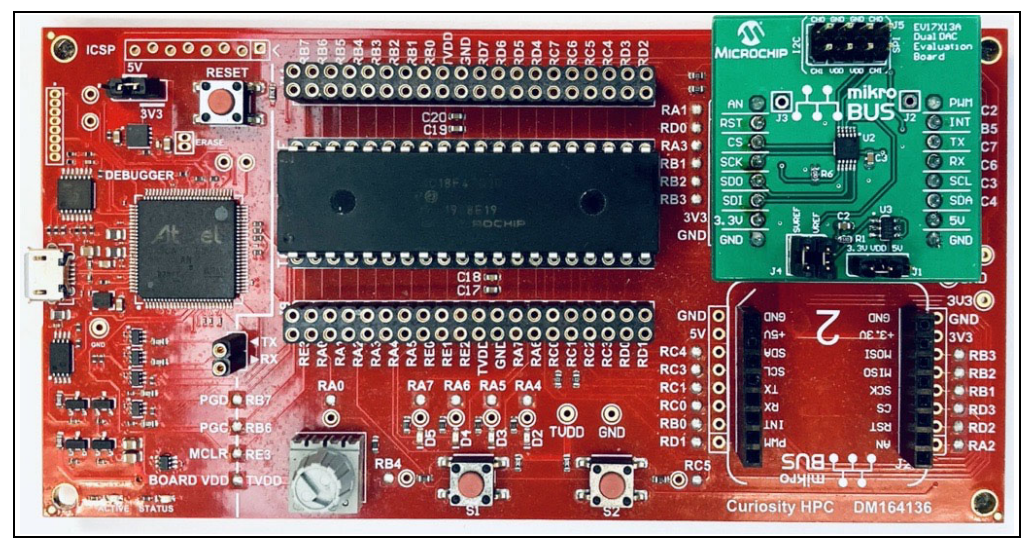

**FIGURE 1-3:** 1LSb INL Dual DAC Evaluation Board Mounted on the mikrobus<sup>™</sup> Click Board<sup>™</sup> of the Curiosity HPC Development Board (DM164136).

#### 1.3 1LSB INL DUAL DAC EVALUATION BOARD FEATURES

The 1LSb INL Dual DAC Evaluation Board is a fully-assembled board. The board can be mounted on any of the Microchip MCU boards that feature the mikroBUS connector (MCU board not included with this board). The MCU board can be programmed to evaluate and demonstrate the operating performance of the MCP47CXDX2 and MCP48CXDX2 DAC family.

The product page provides the code required to communicate with the MCP47CXDX2 and MCP48CXDX2 DAC family and is intended for use with the Microchip Curiosity HPC Development Board (DM164136).

The 1LSb INL Dual DAC Evaluation Board has the following features:

- Supports both SPI and I<sup>2</sup>C devices
- Supports 5V and 3.3V options
- mikroBUS support makes it easy to evaluate with any of the Microchip MCU boards
- · External voltage reference option for the DAC
- MCP1501-25 on-board voltage reference for external V<sub>REF</sub> option.

#### 1.4 1LSB INL DUAL DAC EVALUATION BOARD KIT CONTENTS

The 1LSb INL Dual DAC Evaluation Board includes the following items:

• 1LSb INL Dual DAC Evaluation Board (EV17X13A).

NOTES:

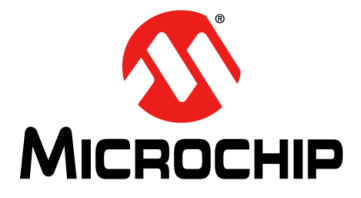

# 1LSb INL DUAL DAC EVALUATION BOARD USER'S GUIDE

### **Chapter 2. Installation and Operation**

### 2.1 GETTING STARTED

The 1LSb INL Dual DAC Evaluation Board can be used by following the three steps listed below.

**Note:** The code provided on the product page enables use of the 1LSb INL Dual DAC Evaluation Board with the Curiosity HPC Development Board (DM164136). Once the Curiosity HPC board has been programmed with this code, the DAC's output can be monitored on the V<sub>OUT</sub> pin using an oscilloscope.

Step 1. Connect the 1LSb INL Dual DAC Evaluation Board to the top-right mikroBUS header on the Curiosity HPC Board, as shown in Figure 1-3.

Step 2. Compile the code provided on the product page and program the on-board PIC18F47Q10 microcontroller. Steps to compile and program are explained below.

**Note:** Download and install MPLAB<sup>®</sup> IDE and XC18 compiler from www.microchip.com.

2a) Open MPLAB IDE, go to the File menu and select "New Project...".

|      | ADLAR VIDEUS 30                                                                              |                        |          |
|------|----------------------------------------------------------------------------------------------|------------------------|----------|
| File | Edit View Navigate                                                                           | Source Refacto         | or Produ |
| 2    | New Project                                                                                  | Ctrl+Shift+N           |          |
| 2    | New File                                                                                     | Ctrl+N                 |          |
| 2    | Open Project<br>Open Recent Project                                                          | Ctrl+Shift+O           | >        |
|      | Import                                                                                       |                        | >        |
|      | Close Project<br>Close Other Projects<br>Close All Projects<br>Open File<br>Open Recent File |                        | >        |
|      | Project Groups<br>Project Properties                                                         |                        |          |
|      | Save<br>Save As<br>Save All                                                                  | Ctrl+S<br>Ctrl+Shift+S |          |
|      | Page Setup<br>Print<br>Print to HTML                                                         | Ctrl+Alt+Shift+        | P        |
|      | Exit                                                                                         |                        |          |

FIGURE 2-1: Start a New Project in the MPLAB IDE.

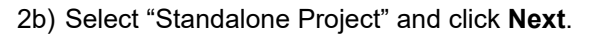

| 😰 New Project                   | ×                                                                                                    | ] |
|---------------------------------|----------------------------------------------------------------------------------------------------|---|
| Steps<br>I. Choose Project<br>2 | Cesser Project  Cesser Project |   |
|                                 | Description:     Oreates a new standalone application project. It uses an IDE-generated makefile to build your     project.                                                                                                    |   |

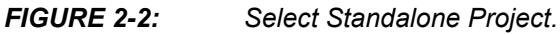

2c) Select PIC18F47Q10 as the device and click Next.

FIGURE 2-3: Select the Device.

2d) From the "Select Tool" menu, choose "Curiosity/Starter Kits (PKOB4)" and click **Next**.

| <ul> <li>Borose Project</li> <li>Select Device</li> <li>Internate Tools</li> <li>Provide Tools</li> <li>Provide Tools</li> <li>Provi</li></ul> | <u>s</u> | 3 New Project                           | Select Tool (Optional) |  |
|----------------------------------------------------------------------------------------------------|----------|-----------------------------------------|------------------------|--|
|                                                                                                    | 1        | 2. Obces Paget<br>2. Select Davies<br>3 |                        |  |

FIGURE 2-4: Select the Tool.

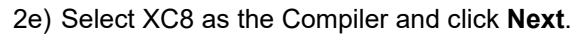

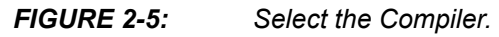

2f) Name the project, provide the project location and click **Finish**.

2g) From the File menu, select "New File...".

| 2  | New Project                                                                                  | Ctrl+Shift+N     | - |  |
|----|----------------------------------------------------------------------------------------------|------------------|---|--|
| 23 | New File                                                                                     | Ctrl+N           |   |  |
| 2  | Open Project<br>Open Recent Project                                                          | Ctrl+Shift+O     | > |  |
|    | Import                                                                                       |                  | > |  |
|    | Close Project<br>Close Other Projects<br>Close All Projects<br>Open File<br>Open Recent File |                  | > |  |
|    | Project Groups                                                                               |                  |   |  |
|    | Project Properties                                                                           |                  | - |  |
|    | Save                                                                                         | Ctrl+S           |   |  |
|    | Save All                                                                                     | Ctrl+Shift+S     |   |  |
|    | Page Setup<br>Print                                                                          | Ctrl+Alt+Shift+I | • |  |
|    | Print to PIIML                                                                               |                  | - |  |
|    | Exit                                                                                         |                  |   |  |

FIGURE 2-6: New File.

- Steps
   Choose File Type

   1. Choose File Type
   Project:

   2. ...
   Project:

   Categories:
   File Types:

   Categories:
   C Scarce File

   C Header File
   Stepsite

   Description:
   A C file with no contents.
- 2h) From Categories, select "C" and, from File Types, select "C Source File" and click **Next**.

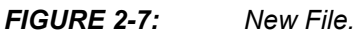

2i) Name the file ("DAC\_SAMPLE" in the example shown in Figure j) and click **Finish**.

| 😵 New C Source File                                                |                                                                                         | ×  |
|--------------------------------------------------------------------|-----------------------------------------------------------------------------------------|----|
| Steps           1. Choose File Type           2. Name and Location | Name and Location File Name:  Storage States  Extension:  Set this Extension as Default |    |
|                                                                    | Project: DAC Folder: Browse. Created File: C:/DACCode/DAC.X/DAC_SAMPLE.c                | •• |
|                                                                    |                                                                                         |    |
|                                                                    | < Back Next > Finish Cancel Help                                                        | >  |

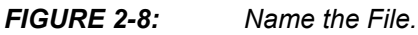

2j) From the file, right click Source File and select "Add Existing Item...".

| File Edit View Na                         | 3.30 - DAC : default<br>nrigate Source Refactor Production Debug Team |
|-------------------------------------------|-----------------------------------------------------------------------|
| Files Project                             | S x Classes Services                                                  |
| - 🔐 Source<br>(e) 🎯 Librar<br>(e) 🚰 Loade | New Logical Folder > Add Existing Items from Folders Find             |
|                                           | Cut<br>Copy<br>Paste Ctrl=V<br>Remove From Project<br>Rename          |
|                                           | Properties                                                            |

FIGURE 2-9: Add a Source File.

2k) Navigate to the project folder, then select the DAC\_SAMPLE.c file and click the **Select** button.

| Look in:                             | DAC.X                                            |                         |                                                                  |                    |                                                                                                   | ~ | 🗈 💣 🔲 - |                                                        |
|--------------------------------------|--------------------------------------------------|-------------------------|------------------------------------------------------------------|--------------------|---------------------------------------------------------------------------------------------------|---|---------|--------------------------------------------------------|
| Recent Items<br>Desktop<br>Documents | Name<br>debug<br>nbprojec<br>DAC_SAT<br>Makefile | :t<br>MPLE 2 by<br>3.30 | ize Item typ<br>File fold<br>File fold<br>tes C Sourc<br>KB File | e<br>ier<br>e File | Date modified<br>9/29/2021 4:00 PM<br>9/29/2021 4:00 PM<br>9/29/2021 4:30 PM<br>9/29/2021 4:30 PM |   |         | Store path as:<br>Auto<br>Relative<br>Absolute<br>Conv |
| ۲                                    | File name:                                       | DAC_SAMPLE.c            | 2                                                                |                    |                                                                                                   |   |         | Select                                                 |
| Network                              | Files of type:                                   | Al Filer                |                                                                  |                    |                                                                                                   |   |         | Cancel                                                 |

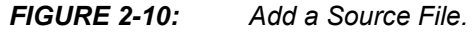

2I) This will add the code contained within the DAC\_SAMPLE.c file to the source code, as shown in Figure 2-11.

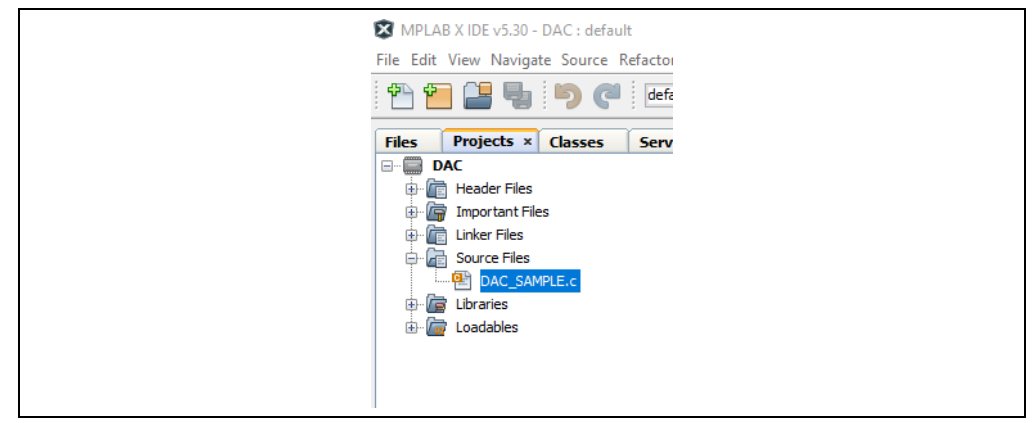

FIGURE 2-11: Add a Source File.

2m)Copy and paste the code to the DAC\_SAMPLE.c file (make sure the code and comments are copied correctly). Connect the micro-USB cable to the micro-USB header on the left side of the Curiosity HPC Board using a micro-USB cable to provide power to the board. Press the icon shown in Figure 2-12 to compile and program the code.

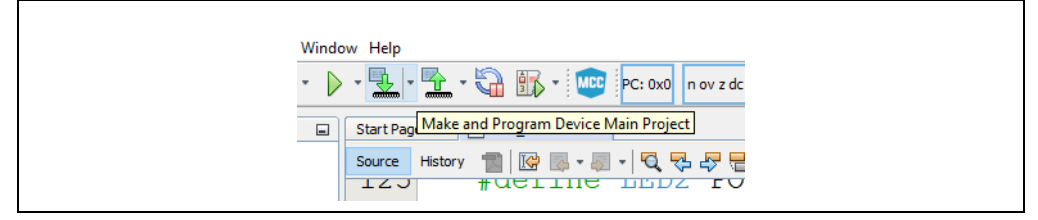

FIGURE 2-12: Compile and Program the Code.

Step 3. The LEDs on the Curiosity HPC Board will blink based on which code is running, and the user can monitor the DAC's output using the V<sub>OUT</sub> pin (see Figure 2-13 and Figure 2-14).

# **1LSb INL Dual DAC Evaluation Board User's Guide**

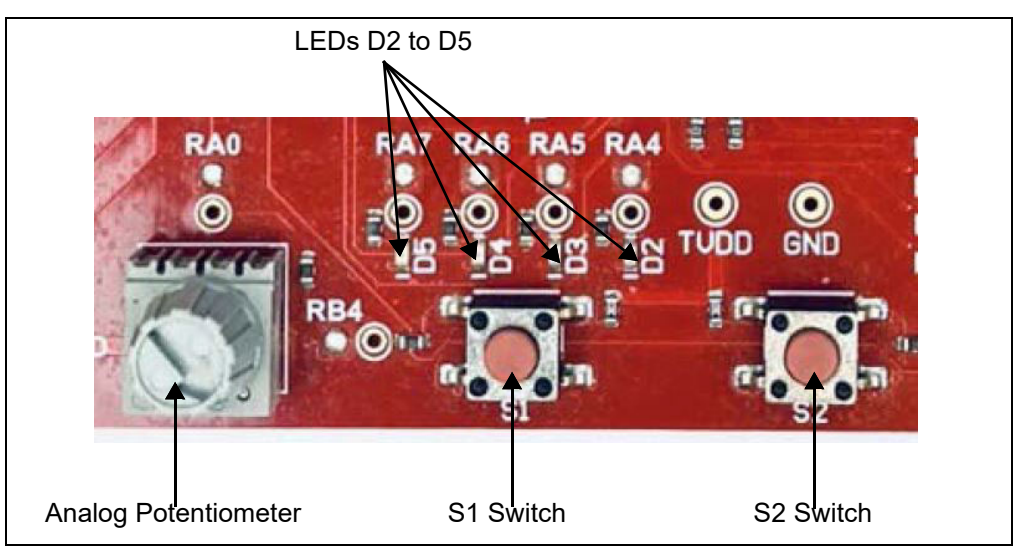

**FIGURE 2-13:** The LEDs, Switches and the Analog Potentiometer of the Curiosity HPC Board Used for the 1LSb INL Dual DAC Evaluation Board Demo.

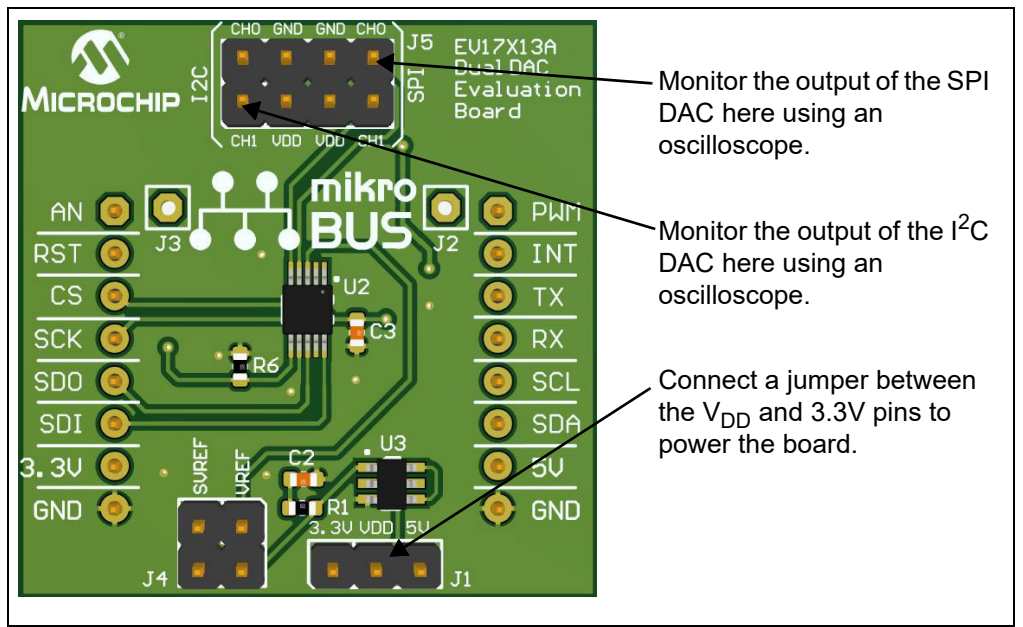

**FIGURE 2-14:** 1LSb INL Dual DAC Evaluation Board SPI and I<sup>2</sup>C Output Waveform Monitoring.

### 2.2 SPI DEMO

Once the Curiosity board is programmed and running, LED D4 will blink, while the other LEDs will remain off. This indicates that the SPI DAC is working and the output can be monitored on CH0 of the SPI output. When LED D4 is blinking, Channel 0 will output a sine wave as shown in Figure 2-15.

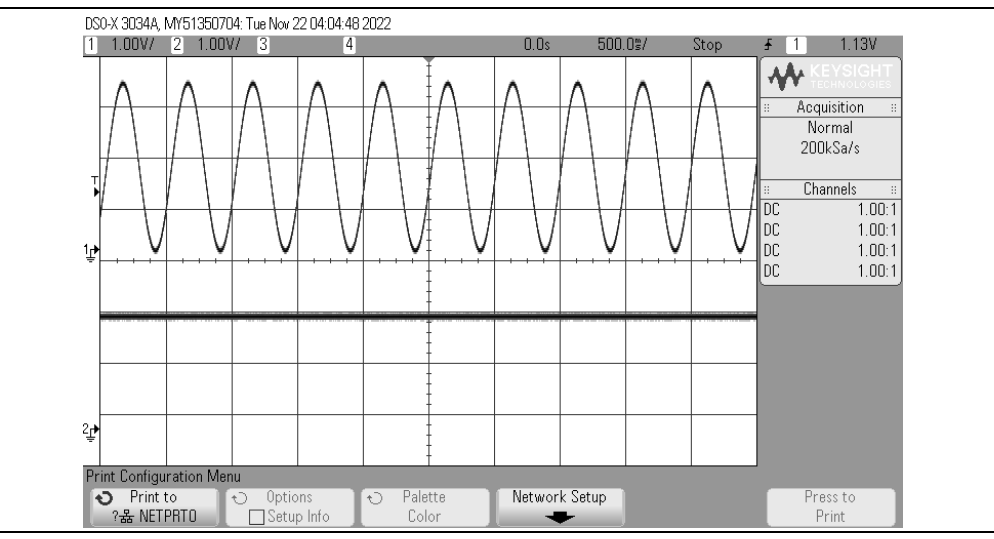

**FIGURE 2-15:** SPI Output Sine Wave (LED D4 Blinking, LEDs D2, D3 and D5 OFF, Channel 1 - SPI, Channel 2 -  $l^2$ C).

The frequency of the sine wave can be modified by rotating the potentiometer on the Curiosity board, as shown in Figure 2-16. Rotating the potentiometer will also change the blink rate of LED D4.

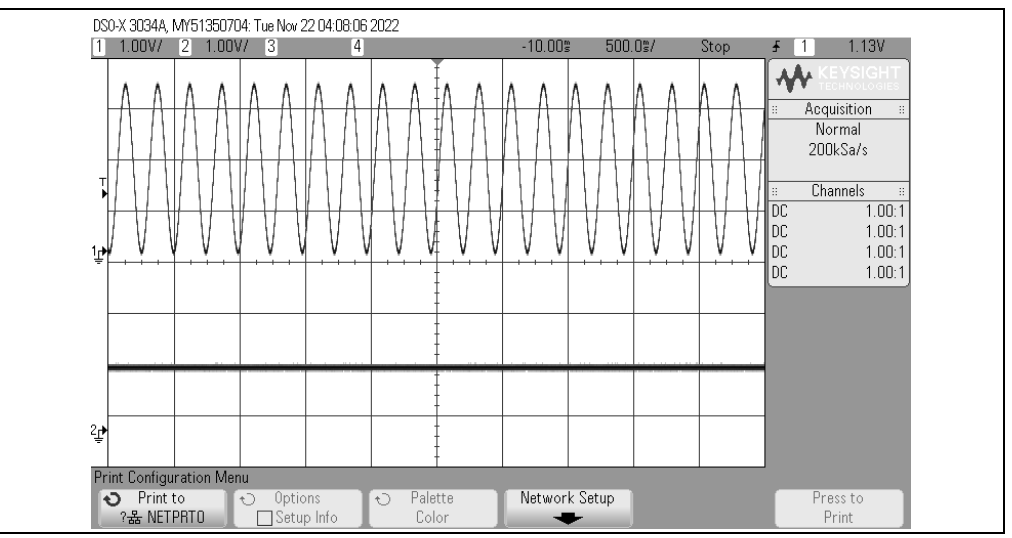

**FIGURE 2-16:** SPI Output Sine Wave with Varying Frequency using the Potentiometer (LED D4 Blinking, LEDs D2, D3 and D5 OFF, Channel 1 - SPI, Channel  $2 - l^2C$ ).

When the S1 switch is pressed, the SPI output waveform will be a saw-tooth shape, as shown in Figure 2-17. LED D5 will blink, while LEDs D2, D3 and D4 will be off. This indicates SPI DAC is working and the output can be monitored on CH0 of the SPI output. The frequency of the waveform can be modified using the potentiometer on the curiosity board (see Figure 2-18).

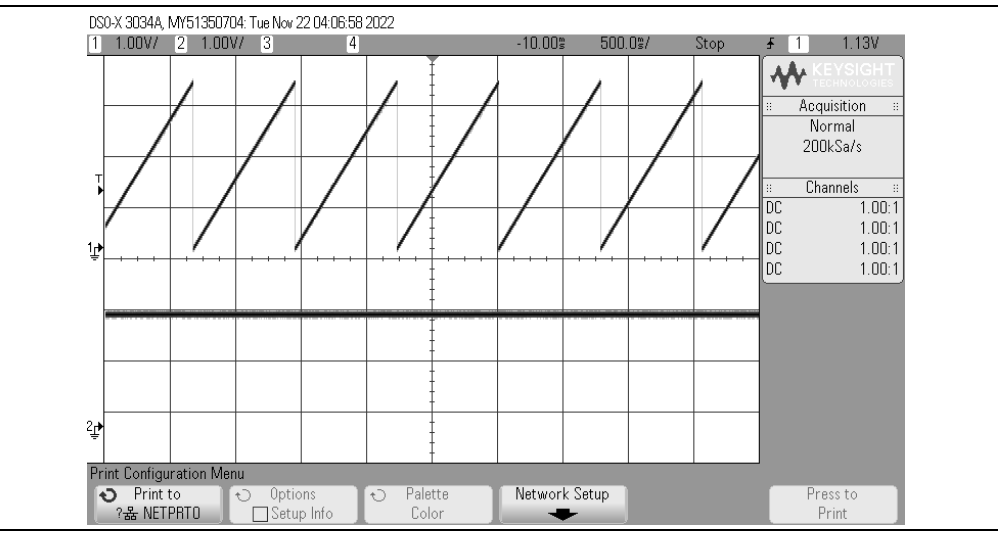

**FIGURE 2-17:** SPI Output Saw-Tooth Waveform (S1 Switch Pressed, LED D5 Blinking, LEDs D2, D3 and D4 OFF, Channel 1 - SPI, Channel 2 -  $I^2C$ ).

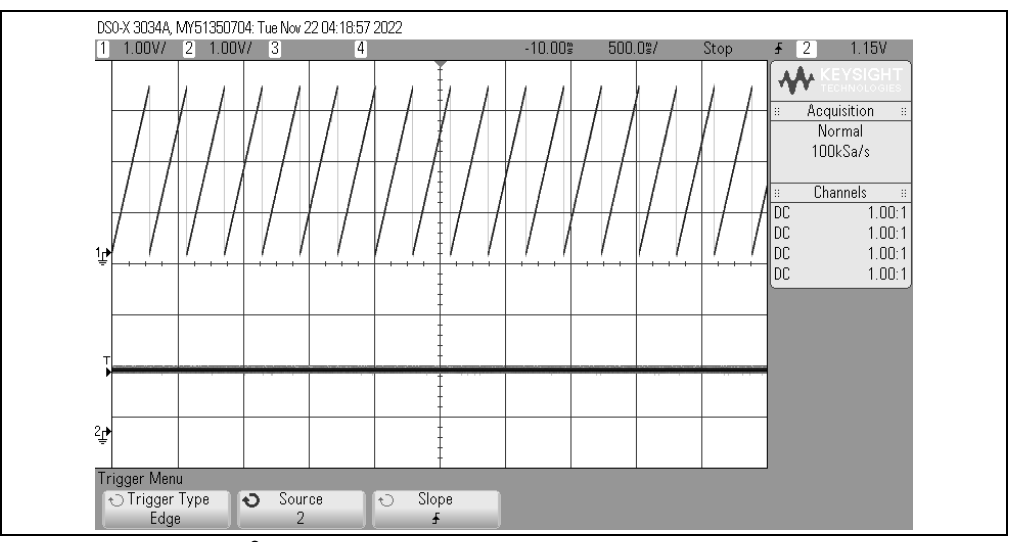

**FIGURE 2-18:**  $I^2C$  Output Saw-Tooth Wave with Varying Frequency using the Potentiometer (S1 Switch Pressed, LED D5 blinking, LEDs D2, D3 and D4 OFF, Channel 1 - SPI, Channel 2 -  $I^2C$ ).

### 2.3 I<sup>2</sup>C DEMO

Once the Curiosity board is programmed and running, press the S2 switch. The D2 LED will blink while all the other LEDs will remain off. This indicates that the  $I^2C$  DAC is working and the output can be monitored on CH0 of the  $I^2C$  DAC output. When LED D2 is blinking, the DAC's Channel 0 will output a sine wave as shown in Figure 2-19. The frequency of the sine wave can be varied using the analog potentiometer.

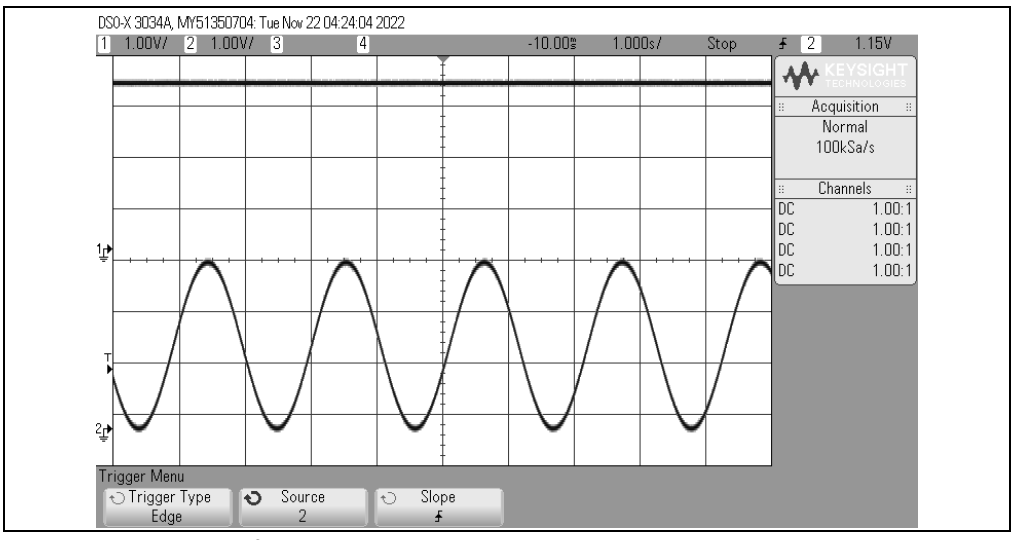

**FIGURE 2-19:**  $I^2C$  Output Sine Wave (LED D2 blinking, LEDs D3, D4 and D5 OFF, Channel 1 - SPI, Channel 2 -  $I^2C$ ).

When the S2 switch is pressed, the  $I^2C$  output waveform will be saw-tooth shaped. The D3 LED will blink while all the other LEDs will remain off. This indicates that the  $I^2C$  DAC is working, and the output can be monitored on Channel 0 of the  $I^2C$  DAC output. CH0 will output a saw-tooth waveform as shown in Figure 2-20. The frequency of the waveform can be modified using the potentiometer on the Curiosity board.

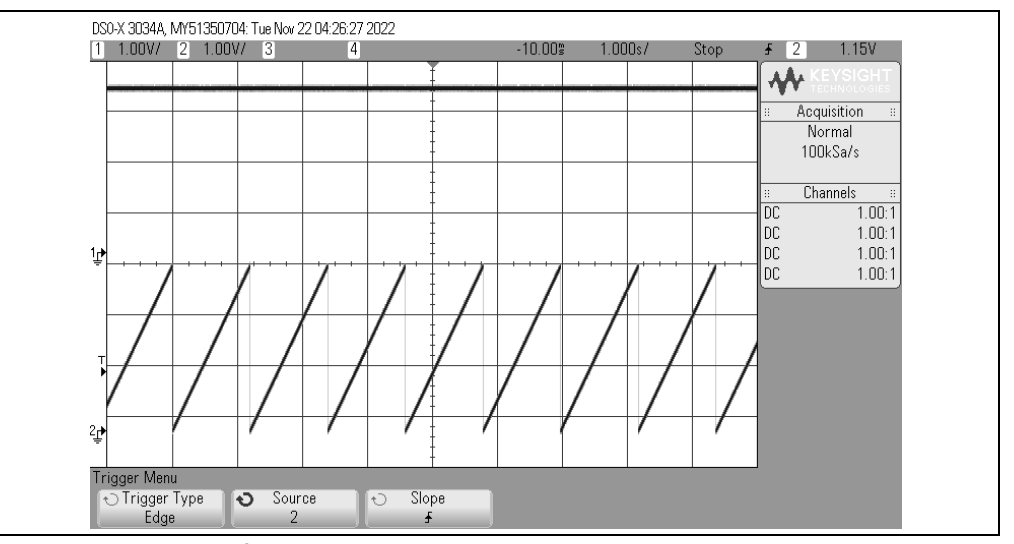

**FIGURE 2-20:**  $l^2C$  Output Saw-Tooth Waveform (LED D3 blinking, LEDs D2, D4 and D5 OFF, Channel 1 - SPI, Channel 2 -  $l^2C$ ).

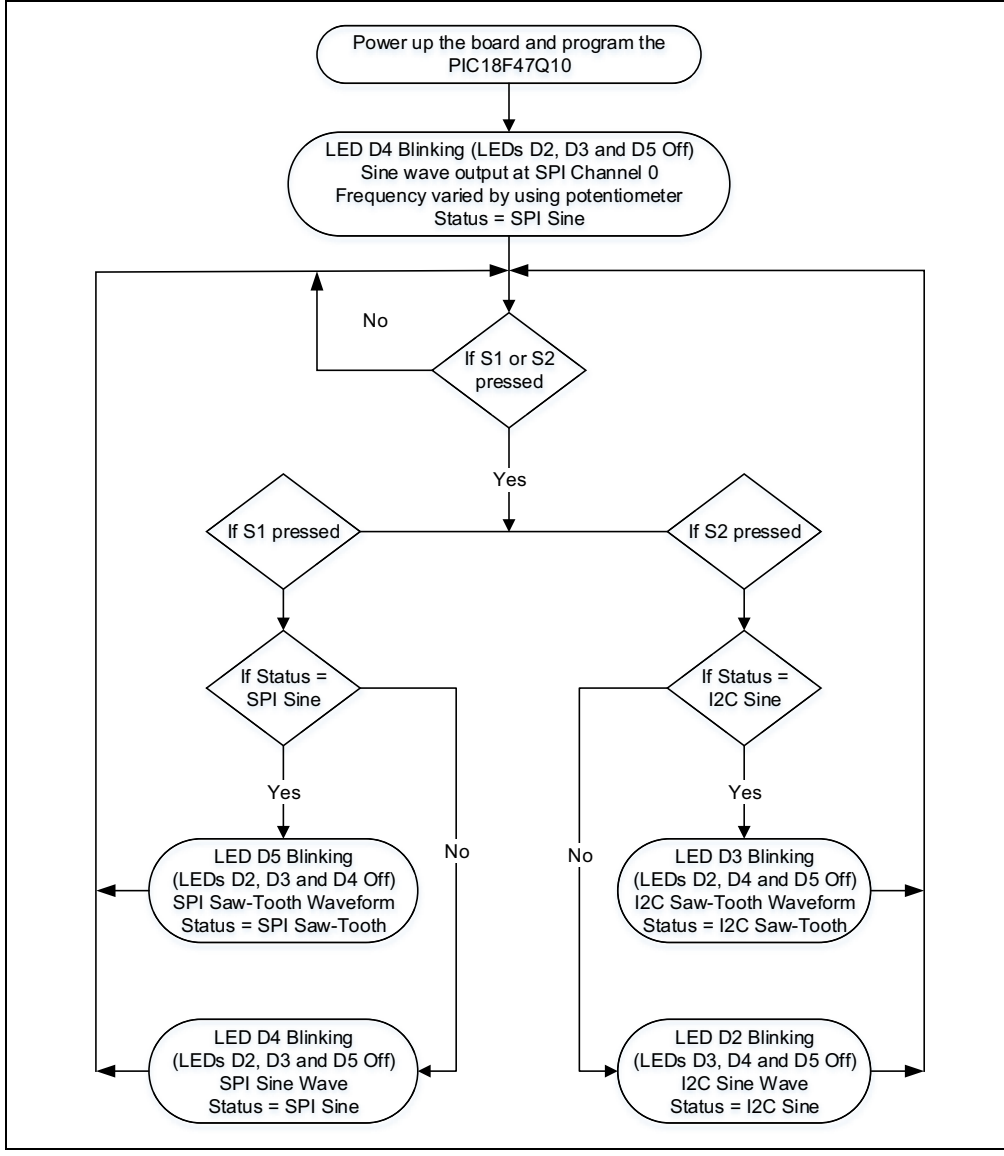

Figure 2-21 shows a flow-chart for the DAC demo.

FIGURE 2-21: Flowchart for the User Demo.

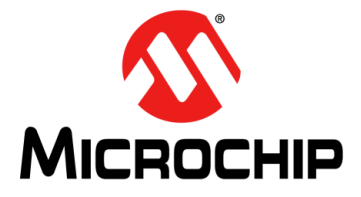

# 1LSb INL DUAL DAC EVALUATION BOARD USER'S GUIDE

### Chapter 3. Code

### 3.1 CODE

L

Program the PIC18F47Q10 on the Curiosity board with the code provided "DAC\_SAMPLE.C" (https://www.microchip.com/en-us/product/MCP48CMD22) on the product page, in order to enable use of the connected 1LSb INL Dual DAC Evaluation Board. This will allow for monitoring and testing the DAC. NOTES:

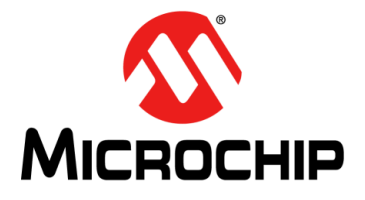

# 1LSb INL DUAL DAC EVALUATION BOARD USER'S GUIDE

### **Appendix A. Schematics**

### A.1 INTRODUCTION

This appendix contains the following schematics and layouts for the 1LSb INL Dual DAC Evaluation Board - EV17X13A:

- Board Schematics
- Board Top Assembly Drawing
- Board Bottom Assembly Drawing

#### **BOARD – SCHEMATICS** A.2 VDD=5V/3.3V VSS=GND Power Supply HVC Compatible with I2C VDD AT/HVC GND VDD +5V VDD U1 +3.3V VDD VOUT0 VOUT1 4 VOUT0 5 VOUT1 ± C1 10uF 16V TANT-A AT/HVC JP SCI SCL

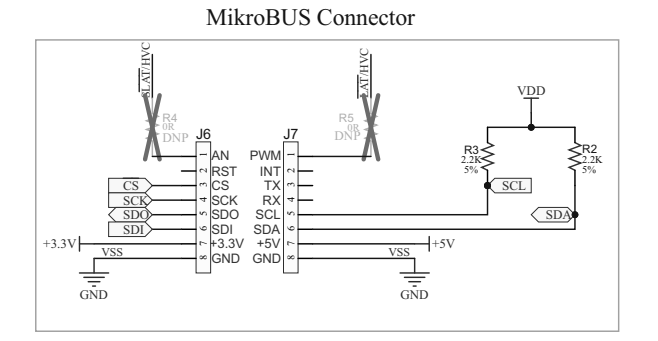

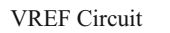

GND

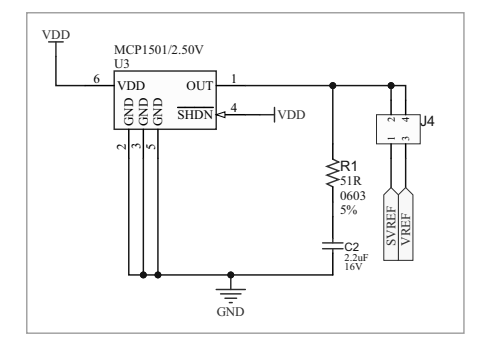

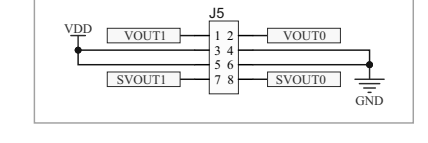

LAT/HVC

MCP47CMD22T-E/MF

VREF

E

GND

R7

1001

VRE

VDD

LAT/HV

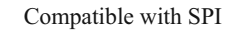

VDD

C4 0.1uF 25V

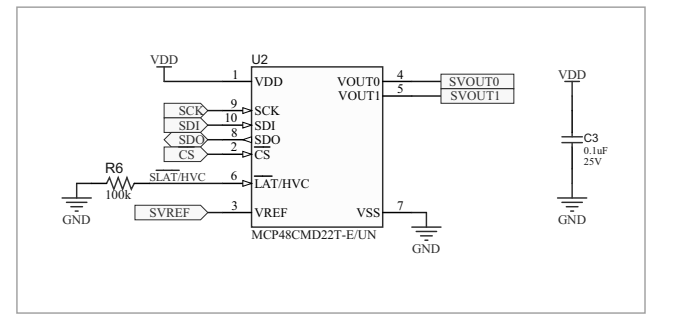

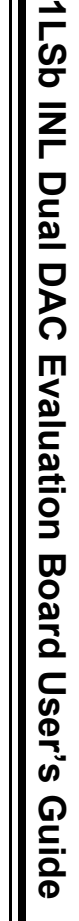

### A.3 BOARD – TOP ASSEMBLY DRAWING

### A.4 BOARD – BOTTOM ASSEMBLY DRAWING

I.

NOTES:

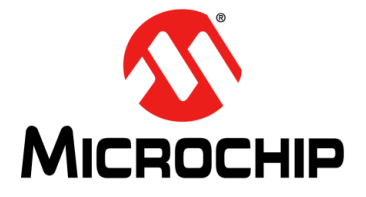

L

# 1LSb INL DUAL DAC EVALUATION BOARD USER'S GUIDE

# Appendix B. Bill of Materials (BOM)

| Qty. | Reference           | Description                                                                                                   | Manufacturer                 | Part Number     |
|------|---------------------|----------------------------------------------------------------------------------------------------|------------------------------|-----------------|
| 1    | C1                  | Capacitor, tantalum, 10 $\mu F$ , 16V, 10%, 3 $\Omega$ , SMD A                                                | KEMET                        | B45196H3106K109 |
| 1    | C2                  | Capacitor, ceramic, 2.2 µF, 16V, 10%, X5R, SMD, 0603                                                          | TDK Corporation              | C1608X5R1C225k  |
| 2    | C3, C4              | Capacitor, ceramic, 0.1 µF, 25V, 10%, X7R, SMD, 0603                                                          | Würth Elektronik             | 885012206071    |
| 1    | J1                  | Connector, header-2.54, male, 1x3, gold, 5.84MH, through hole, vertical                                       | FCI                          | 68000-103HLF    |
| 0    | J2, J3              | Connector, header-2.54, male, 1x1, gold,<br>5.84MH, through hole, vertical – <b>Do Not</b><br><b>Populate</b> | Samtec, Inc.                 | TSW-101-07-S-S  |
| 1    | J4                  | Connector, header-2.54, male, 2x2, Gold, 5.84MH, through hole, vertical                                       | Samtec, Inc.                 | HTSW-102-07-G-E |
| 1    | J5                  | Connector, header-2.54, male, 2x4, gold, 5.84MH TH VERT                                                       | Samtec, Inc.                 | TSW-104-08-L-D  |
| 2    | J6, J7              | Connector, header-2.54, male, 1x8, gold, 5.84MH, through hole                                                 | FCI                          | 68001-108HLF    |
| 1    | JP                  | Mechanical, hardware, jumper, 2.54 mm,<br>1x2 handle, gold – mechanical part                                  | TE Connectivity, Ltd.        | 881545-2        |
| 1    | LABEL               | Label, PCBA, 6x6 mm, Datamatrix                                                                               | ACT Logimark AS              | 505462          |
| 1    | PCB1                | Printed Circuit Board – 1LSb INL Dual DAC<br>Evaluation Board                                                 | Microchip<br>Technology Inc. | 04-11739-R1     |
| 1    | R1                  | Resistor, TKF, 51R, 5%, 1/10W, surface mount, 0603                                                            | Panasonic <sup>®</sup> – ECG | ERJ-3GEYJ510V   |
| 2    | R2, R3              | Resistor, TKF, 2.2 kΩ, 5%, 1/10W, surface mount, 0603                                                         | Panasonic – ECG              | ERJ-3GEYJ222V   |
| 0    | R4, R5, R10,<br>R11 | Resistor, TKF, 0R, 1/10W, surface mount, 0603 – <b>Do Not Populate</b>                                        | Panasonic – ECG              | ERJ-3GSY0R00V   |
| 2    | R6, R7              | Resistor, TKF, 100 k $\Omega$ , 5%, 1/10W, surface mount, 0603                                                | Panasonic – ECG              | ERJ-3GEYJ104V   |
| 2    | R8, R9              | Resistor, TKF, 0R, 1/10W, surface mount, 0603                                                                 | Panasonic – ECG              | ERJ-3GSY0R00V   |
| 1    | U1                  | Microchip, Analog, DAC, 2-Channel, 12-bit,<br>MCP47CMD22T-E/MF, DFN-10                                        | Microchip<br>Technology Inc. | MCP47CMD22T-E   |
| 1    | U2                  | Microchip, Analog, DAC, 2-Channel, 12-bit,<br>MCP48CMD22T-E/UN, MSOP-10                                       | Microchip<br>Technology Inc. | MCP48CMD22T-E   |
| 1    | U3                  | Microchip, Analog, VREF, 2.50V,<br>MCP1501T-25E/CHY, SOT-23-6                                                 | Microchip<br>Technology Inc. | MCP1501T-25E/C  |

NOTES:

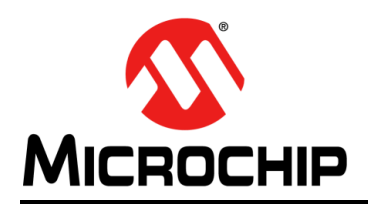

### Worldwide Sales and Service

#### AMERICAS

**Corporate Office** 2355 West Chandler Blvd. Chandler, AZ 85224-6199 Tel: 480-792-7200 Fax: 480-792-7277 Technical Support: http://www.microchip.com/ support

Web Address: www.microchip.com

Atlanta Duluth, GA Tel: 678-957-9614 Fax: 678-957-1455

Austin, TX Tel: 512-257-3370

**Boston** Westborough, MA Tel: 774-760-0087 Fax: 774-760-0088

Chicago Itasca, IL Tel: 630-285-0071 Fax: 630-285-0075

Dallas Addison, TX Tel: 972-818-7423 Fax: 972-818-2924

Detroit Novi, MI Tel: 248-848-4000

Houston, TX Tel: 281-894-5983

Indianapolis Noblesville, IN Tel: 317-773-8323 Fax: 317-773-5453 Tel: 317-536-2380

Los Angeles Mission Viejo, CA Tel: 949-462-9523 Fax: 949-462-9608 Tel: 951-273-7800

Raleigh, NC Tel: 919-844-7510

New York, NY Tel: 631-435-6000

San Jose, CA Tel: 408-735-9110 Tel: 408-436-4270

Canada - Toronto Tel: 905-695-1980 Fax: 905-695-2078

#### ASIA/PACIFIC

Australia - Sydney Tel: 61-2-9868-6733

China - Beijing Tel: 86-10-8569-7000 China - Chengdu

Tel: 86-28-8665-5511 China - Chongqing Tel: 86-23-8980-9588

China - Dongguan Tel: 86-769-8702-9880

China - Guangzhou Tel: 86-20-8755-8029

China - Hangzhou Tel: 86-571-8792-8115

China - Hong Kong SAR Tel: 852-2943-5100

China - Nanjing Tel: 86-25-8473-2460

China - Qingdao Tel: 86-532-8502-7355

China - Shanghai Tel: 86-21-3326-8000

China - Shenyang Tel: 86-24-2334-2829

China - Shenzhen Tel: 86-755-8864-2200

China - Suzhou Tel: 86-186-6233-1526

China - Wuhan Tel: 86-27-5980-5300

China - Xian Tel: 86-29-8833-7252

China - Xiamen Tel: 86-592-2388138

Tel: 86-756-3210040

#### ASIA/PACIFIC

India - Bangalore Tel: 91-80-3090-4444

India - New Delhi Tel: 91-11-4160-8631 India - Pune

Tel: 91-20-4121-0141 Japan - Osaka

Tel: 81-6-6152-7160

Tel: 81-3-6880- 3770

Tel: 82-53-744-4301

Tel: 82-2-554-7200

Malaysia - Kuala Lumpur Tel: 60-3-7651-7906

Tel: 60-4-227-8870

Tel: 65-6334-8870

Taiwan - Hsin Chu Tel: 886-3-577-8366

Taiwan - Kaohsiung Tel: 886-7-213-7830

Tel: 886-2-2508-8600

Tel: 66-2-694-1351

Vietnam - Ho Chi Minh Tel: 84-28-5448-2100

Tel: 49-721-625370

Germany - Munich Tel: 49-89-627-144-0 Fax: 49-89-627-144-44

EUROPE

Austria - Wels

Tel: 43-7242-2244-39

Tel: 45-4485-5910

Fax: 45-4485-2829

Tel: 358-9-4520-820

Tel: 33-1-69-53-63-20

Fax: 33-1-69-30-90-79

Germany - Garching

Tel: 49-2129-3766400

Germany - Heilbronn

Germany - Karlsruhe

Tel: 49-7131-72400

Tel: 49-8931-9700

Germany - Haan

Finland - Espoo

France - Paris

Fax: 43-7242-2244-393

Denmark - Copenhagen

Germany - Rosenheim Tel: 49-8031-354-560

Israel - Ra'anana Tel: 972-9-744-7705

Italy - Milan Tel: 39-0331-742611 Fax: 39-0331-466781

Italy - Padova Tel: 39-049-7625286

**Netherlands - Drunen** Tel: 31-416-690399 Fax: 31-416-690340

Norway - Trondheim Tel: 47-7288-4388

Poland - Warsaw Tel: 48-22-3325737

Romania - Bucharest Tel: 40-21-407-87-50

Spain - Madrid Tel: 34-91-708-08-90 Fax: 34-91-708-08-91

Sweden - Gothenberg Tel: 46-31-704-60-40

Sweden - Stockholm Tel: 46-8-5090-4654

**UK - Wokingham** Tel: 44-118-921-5800 Fax: 44-118-921-5820

Japan - Tokyo Korea - Daegu

Korea - Seoul

Malaysia - Penang

Philippines - Manila Tel: 63-2-634-9065

Singapore

Taiwan - Taipei

Thailand - Bangkok

China - Zhuhai